# SGUGLE Estasogege KETCHOLLE CH04-元件群組與實體編輯

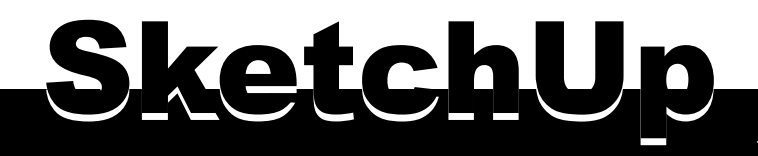

| 免費版 / 專業版 匯出檔案差 |
|-----------------|
|-----------------|

| 匯出和匯入                                | 免費版          | 專業版          |
|--------------------------------------|--------------|--------------|
| 匯出 3D 模型:3DS、DWG、DXF、FBX、OBJ、RML、XSI |              | $\checkmark$ |
| 匯出 3D 模型:KMZ丶DAE                     | $\checkmark$ | $\checkmark$ |
| 匯出 2D 向量:PDF、EPS、EPIX                |              | $\checkmark$ |
| 匯出 2D 點陣:JPEG丶TIFF丶PNG               | $\checkmark$ | $\checkmark$ |
| 匯入 2D 和 3D CAD 檔案:DWG、DXF            |              | $\checkmark$ |
| 匯入:DAE、KMZ、3DS、DEM、DDF 和圖像格式         | $\checkmark$ | $\checkmark$ |
| 從 LayOut 匯出 2D CAD 檔案:DWG、DXF        |              | $\checkmark$ |

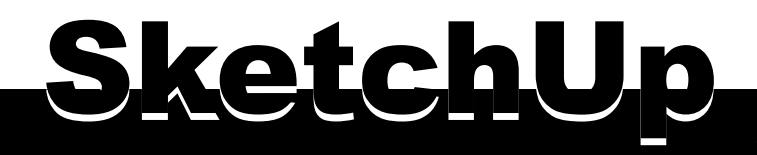

## 免費版 / 專業版 匯出檔案差異

| 3D 建模                      | 免費版          | 專業版          |
|----------------------------|--------------|--------------|
| 建立 3D 模型                   | $\checkmark$ | $\checkmark$ |
| 將資訊和自訂行為新增至 3D 模型 * 稱為動態元件 |              | $\checkmark$ |
| 使用實體工具進行相加與相減建模 * 實體工具     |              | $\checkmark$ |

| 額外功能                             | 免費版          | 專業版          |
|----------------------------------|--------------|--------------|
| 多數外掛程式                           |              | $\checkmark$ |
| Style Bulider * 製作線條樣式的工具程式      |              | ~            |
| LayOut * 類似於 CAD 的圖紙空間能表現不同的檢視角度 |              | $\checkmark$ |
| Google 3D 模型庫                    | $\checkmark$ | ✓            |
| Google Earth                     | $\checkmark$ | $\checkmark$ |

外掛程式 鏡明(H)

M

Ø

12346

Et l

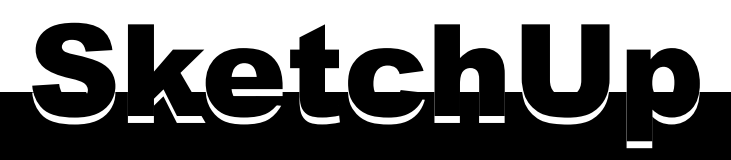

## 建立群組 Group

:編輯(E)

權案(F)

6° 🗈

檢視M

鏡頭(C)

P

56倍(R)

XDQ

<u>e</u> e <u>e</u>

工具の視識(の)

4

•••

(ů)

群組能將多條線與表面結合起來,形成一種比較容易搬運與管理的模組實體。

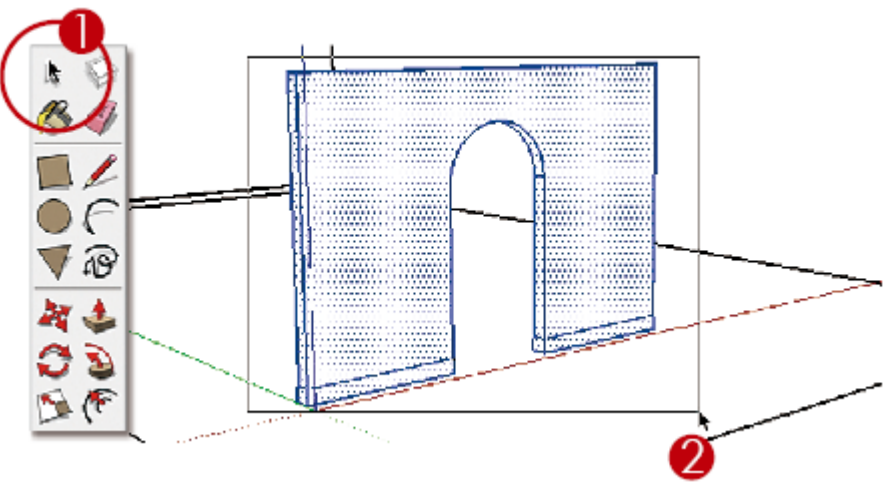

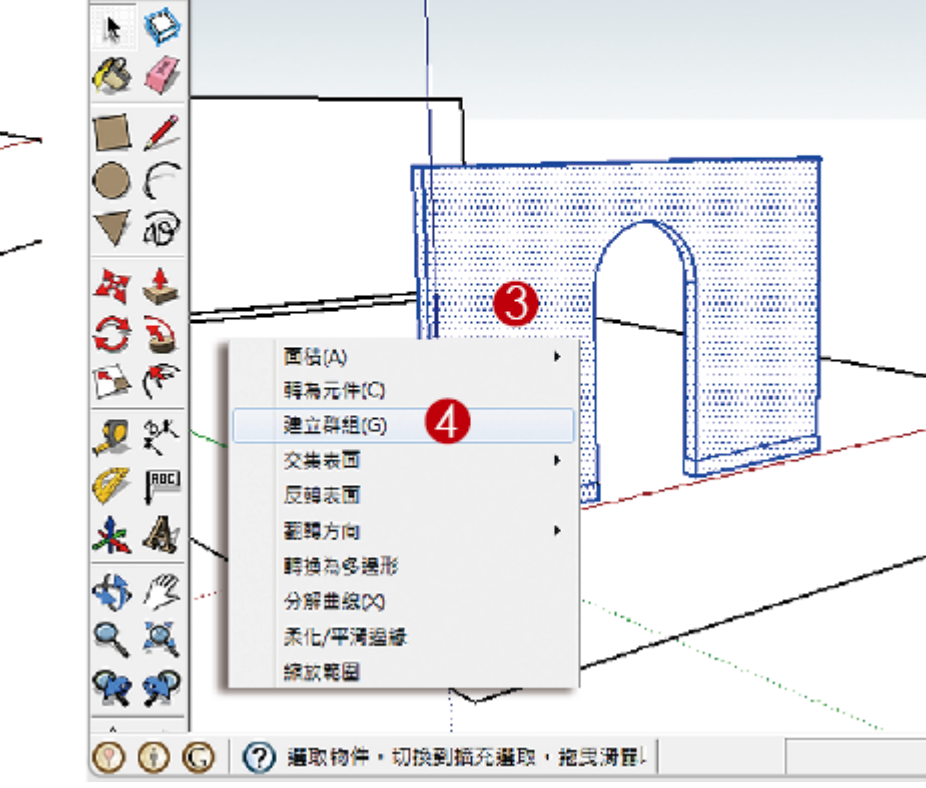

1. 按「空白鍵」切換為選取工具
2. 由左而右以實線框選牆面
3. 在選取物件上單響右鍵
4. 單響「建立群組」指令

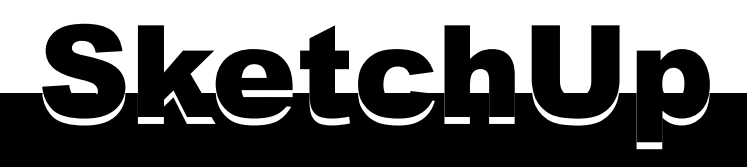

## 檢視群組資訊

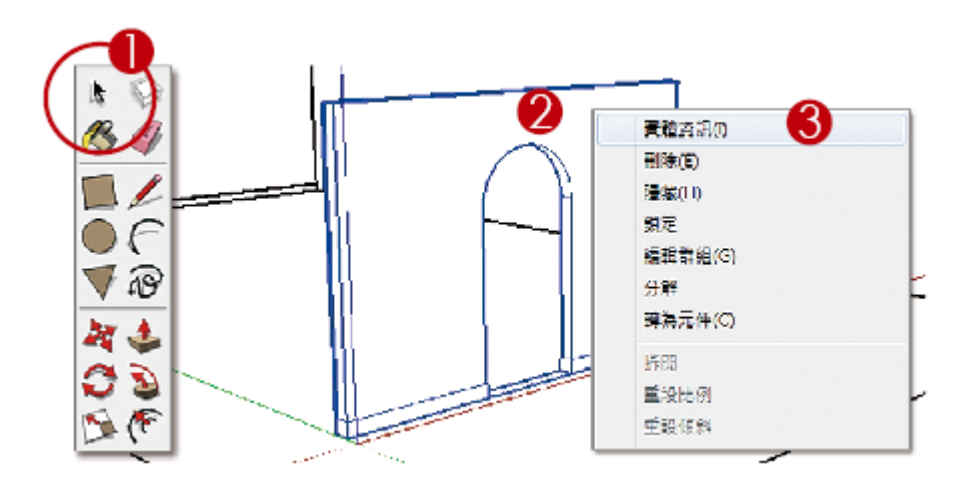

按「空白鍵」切換為選取工具
群組上單響右鍵
單響「實體資訊」指令
實體資訊顯示物件為群組

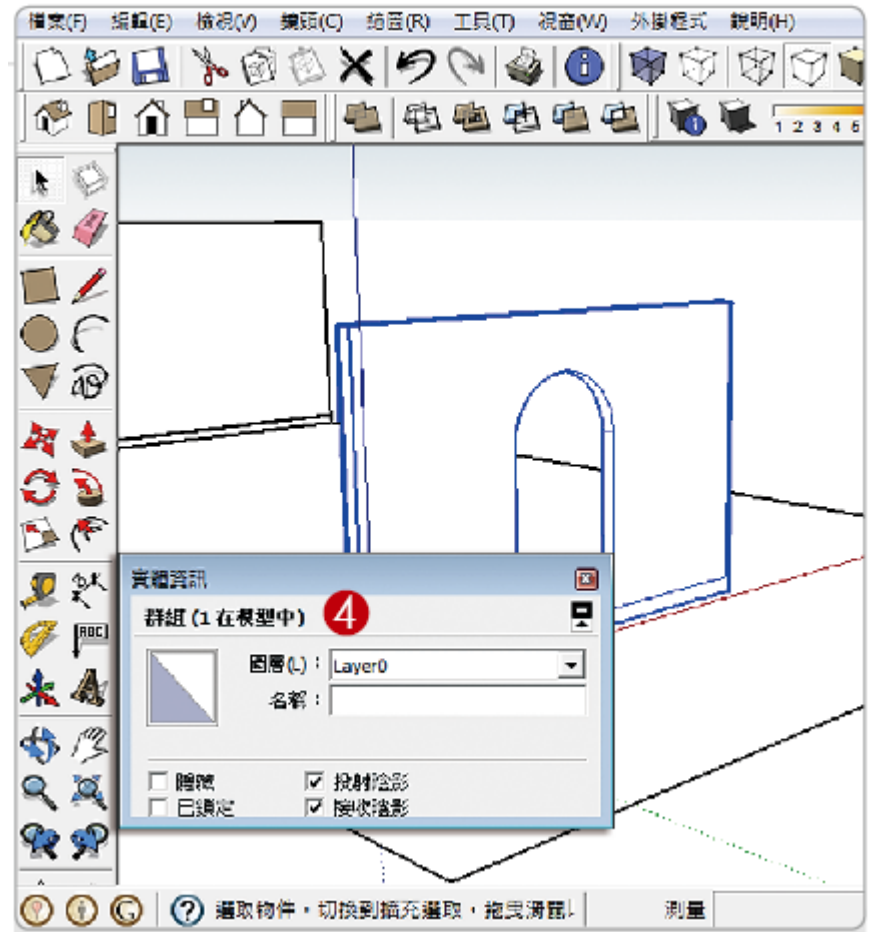

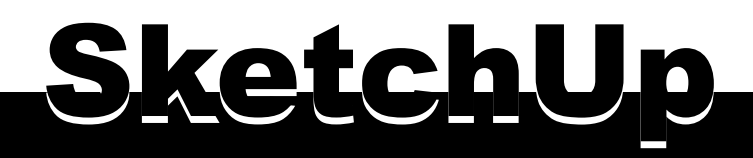

(無)

轉為元件

元件是SketchUp最重要的實體類別,它包含 群聚實體(線與表面)的特質,還提供了整體 變化的屬性,並能重新載入更新,超萌!

#### 製作元件的流程

選取線、表面或群組 單響「轉為元件」工具 或按右鍵執行「轉為元件」

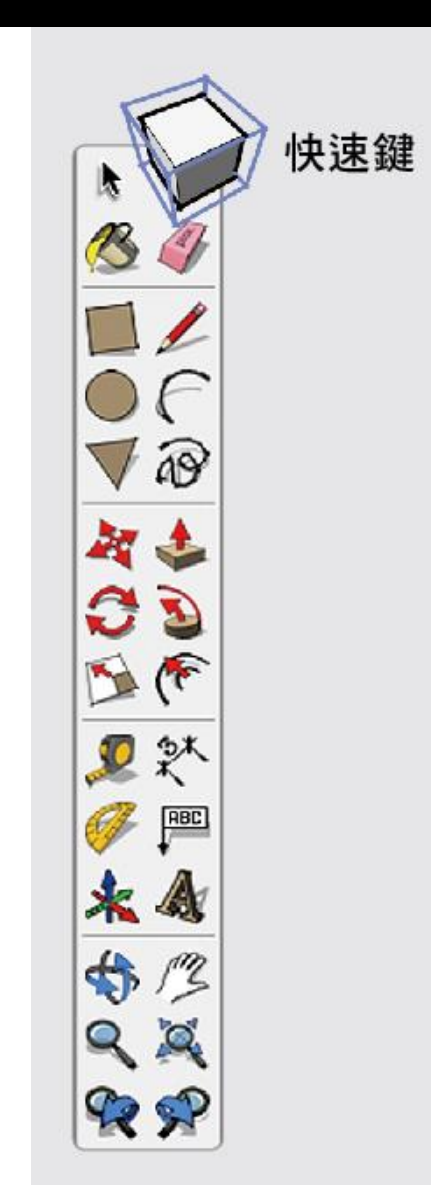

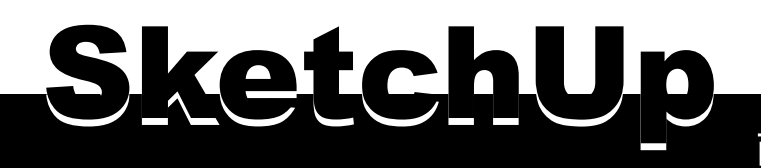

轉為元件

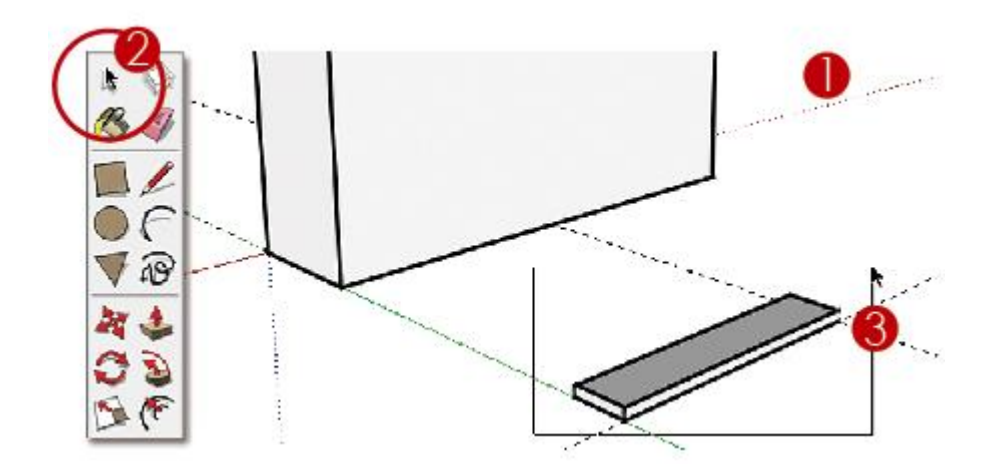

1. 開啟範例

2. 按「空白鍵」切換到選取工具

3. 由左到右拖曳框選物件

4. 單響「轉為元件」工具

5. 輸入名稱

6. 單響「建立」按鈕

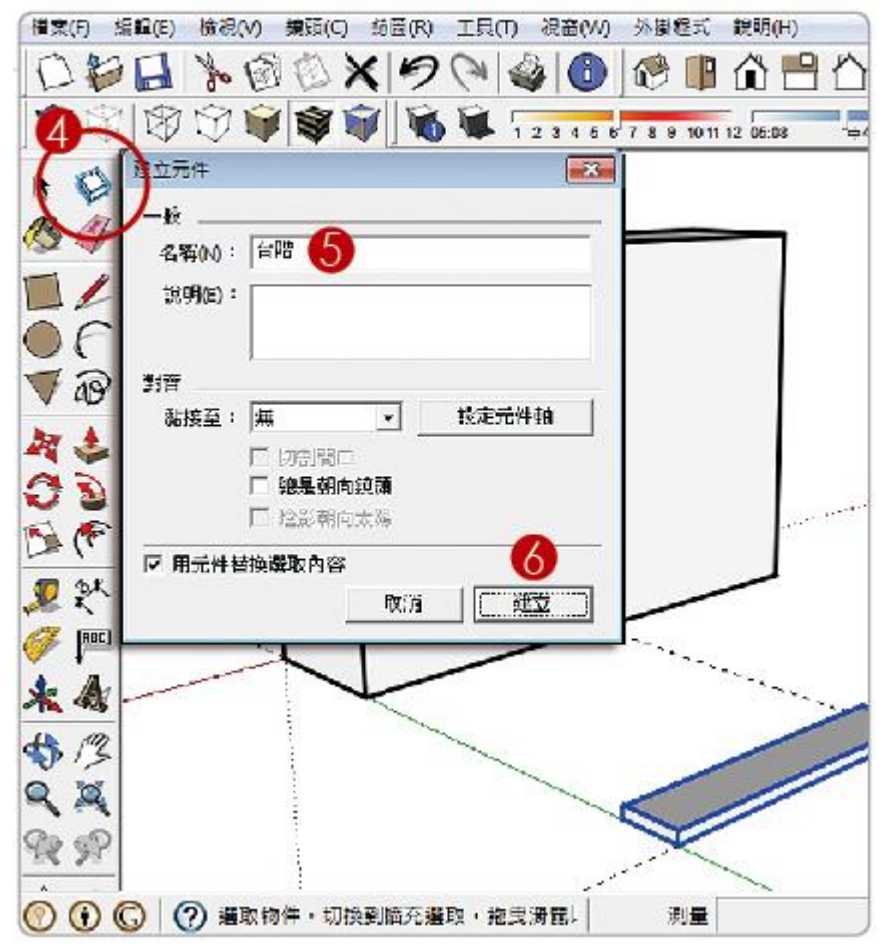

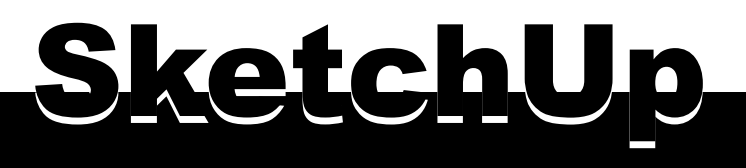

編輯元件

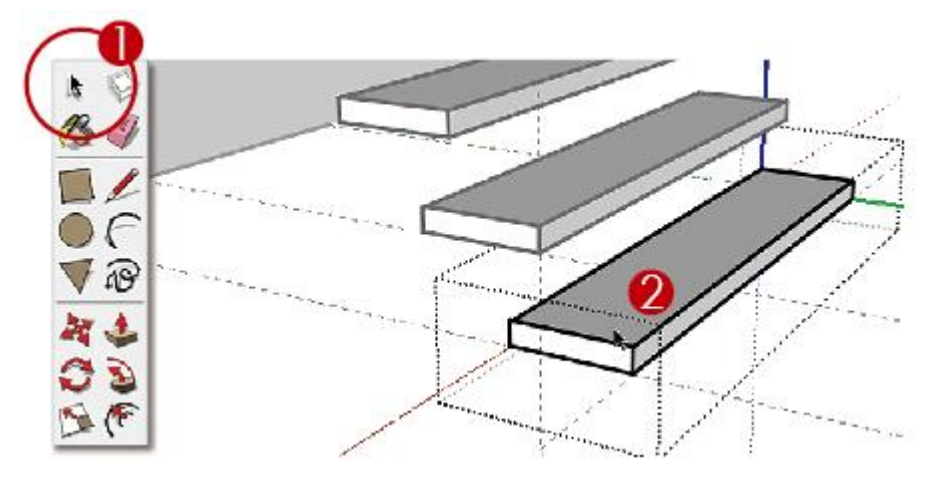

按「空白鍵」切換到選取工具
雙響台階元件·那一階都可以
單響「推拉」工具或按「P」
單響表面沿藍色軸下方推拉
輸入距離「3」Enter

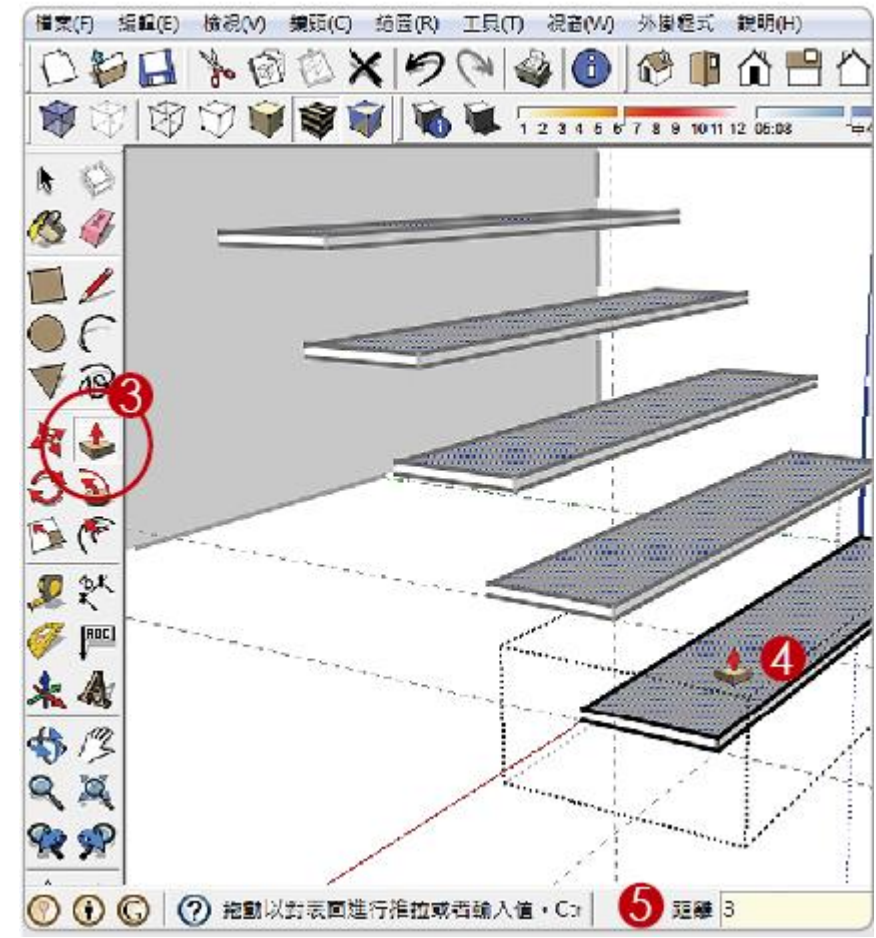

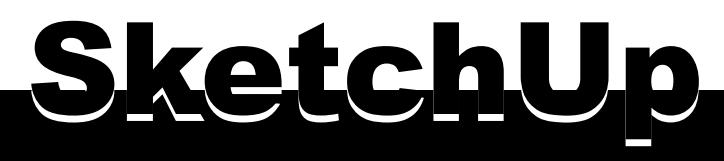

# 群組與元件的相似性

- 快速選取方便整體移動與複製
- 使用選取工具雙響兩下才能編輯內容
- 使用「分解」指令打散物件的結合狀態
- 適合大量複製不增加檔案負擔

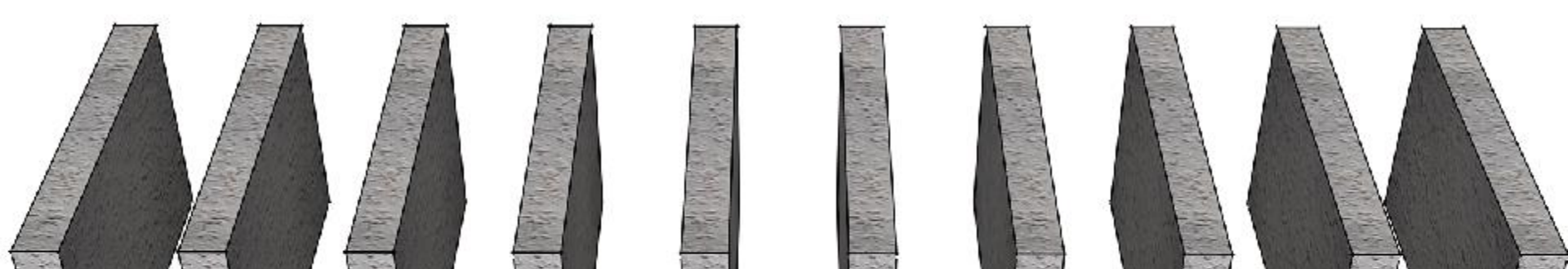

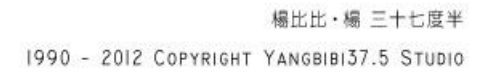

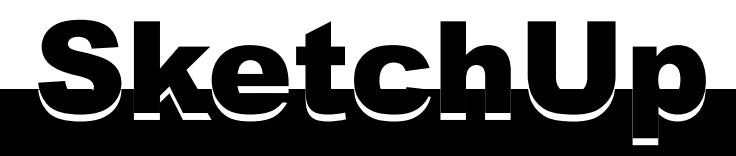

# 群組與元件的相似性

## 相同的檔案內容,建立為元件或是群組,對於檔案容量沒有太大的影響。 相同的元件複製100次,仍然是一個元件的容量,群組也相同。

| 檔案名稱             | 檔案內容(皆含材質)  | 檔案大小    |
|------------------|-------------|---------|
| Pic003           | 一堵牆面:線架構與表面 | 1,836KB |
| Pic003_LineFace  | 十堵牆面:線架構與表面 | 1,870KB |
| Pic003_Group     | 十堵牆面:群組     | 1,849KB |
| Pic003_Component | 十堵牆面:元件     | 1,849KB |

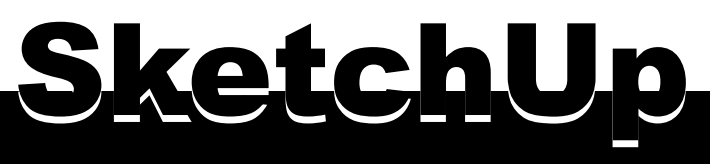

如何選擇元件與群組

### 需要大量複製物件 - 群組或元件皆可

- 大量複製的物件有全數變更的需求 元件
- 需要將圖片置入其他SKP檔案中使用 元件
- 需要匯出或是上傳到Google元件圖庫 元件

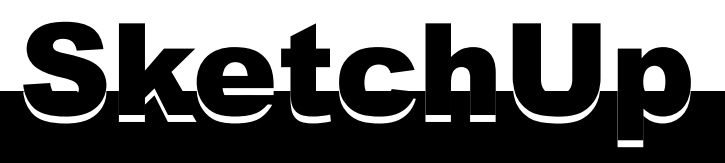

## 更換元件內容

元件除了有體積小、方便匯出及整批調整的功能之外,還能置換元件內容。

1. 按「空白鍵」切換到選取工具

拆開 重新載入 另存為 分享元件... 變更軸

- 2. 元件上單響右鍵
- 3. 執行「重新載入

載入對象為右側的樹木,所有的圓形元件,變更為樹木。

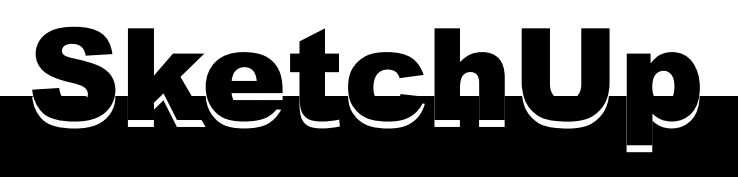

## 指定元件作者

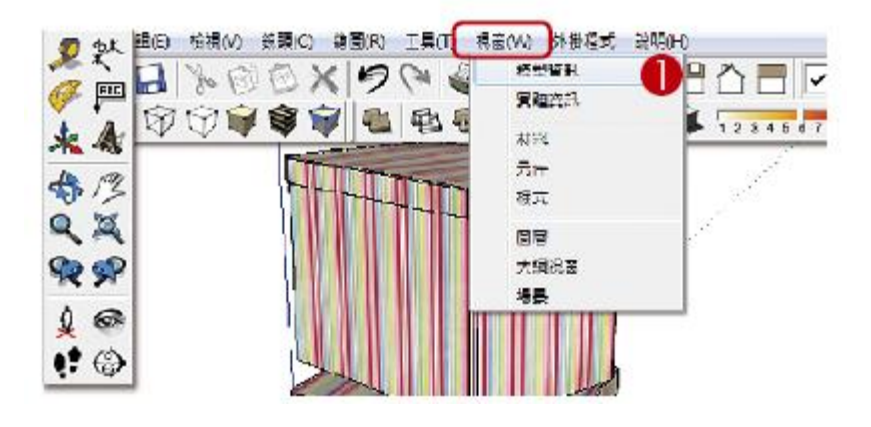

功能表「視窗 - 模型資訊」
開啟「模型資訊」對話框
單響「信用」選項
單響「我是作者」按鈕

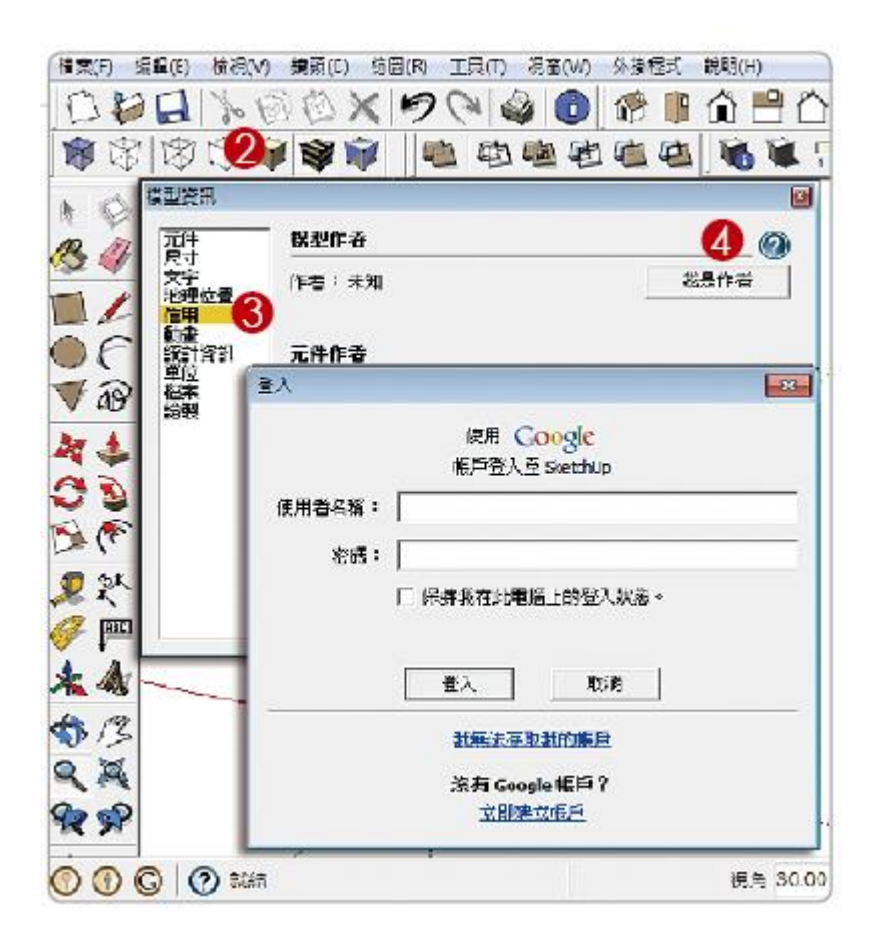

同學必須先申請一組Google帳號

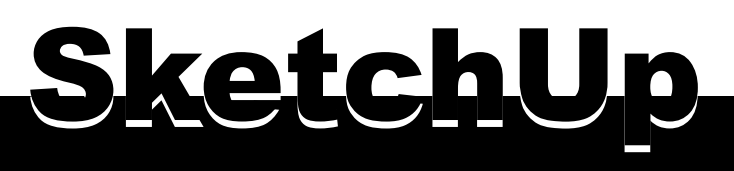

## 搜尋3D元件庫

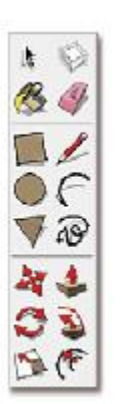

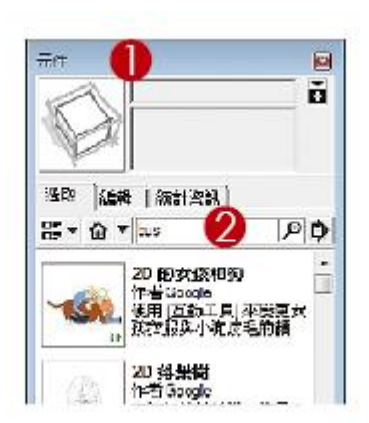

開啟「視窗 - 元件」面板
輸入搜尋名稱「Bus」
單響「搜尋」按鈕
顯示搜尋內容

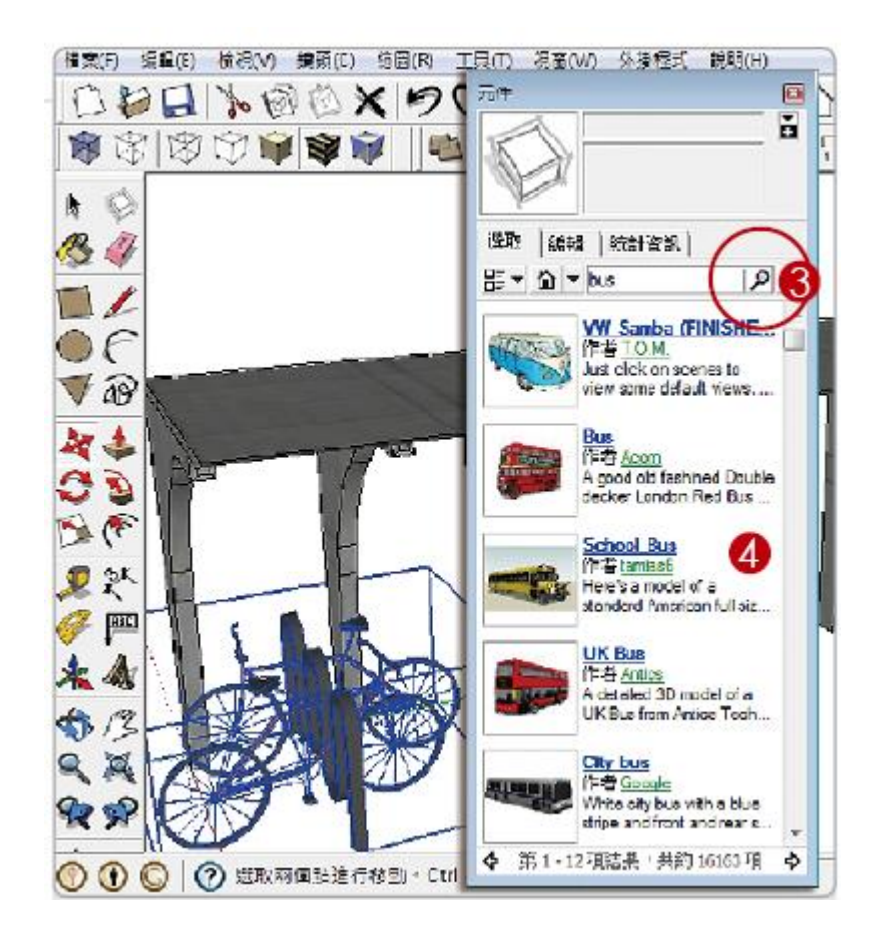

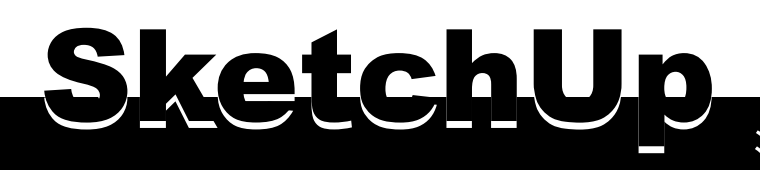

## 清除不用的元件

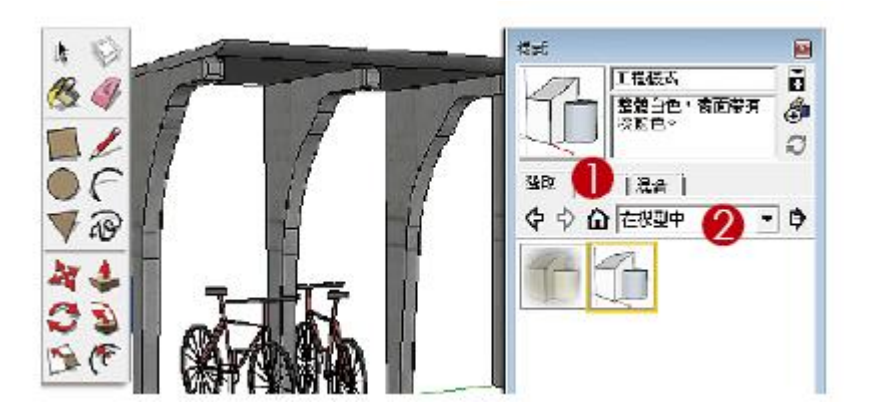

- 1. 單響「在模型中」小房子
- 2. 選單顯示「在模型中」
- 3. 單響選單按鈕
- 4. 單響「清除未使用的項目」

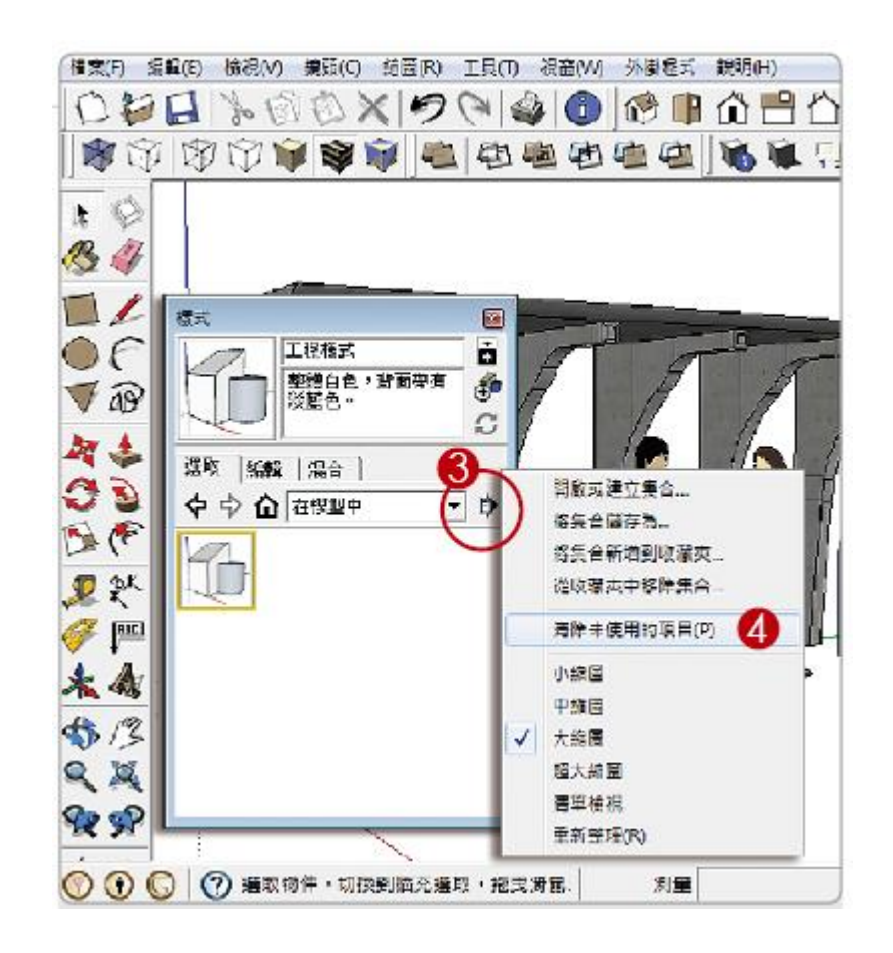

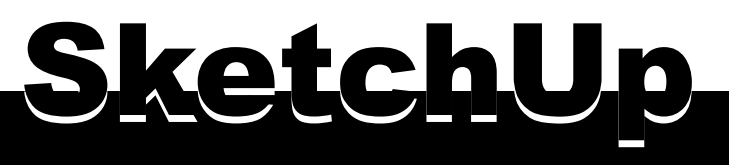

動態元件

#### 具有互動式效果,能透過互動工具,使用元件產生動態變化。

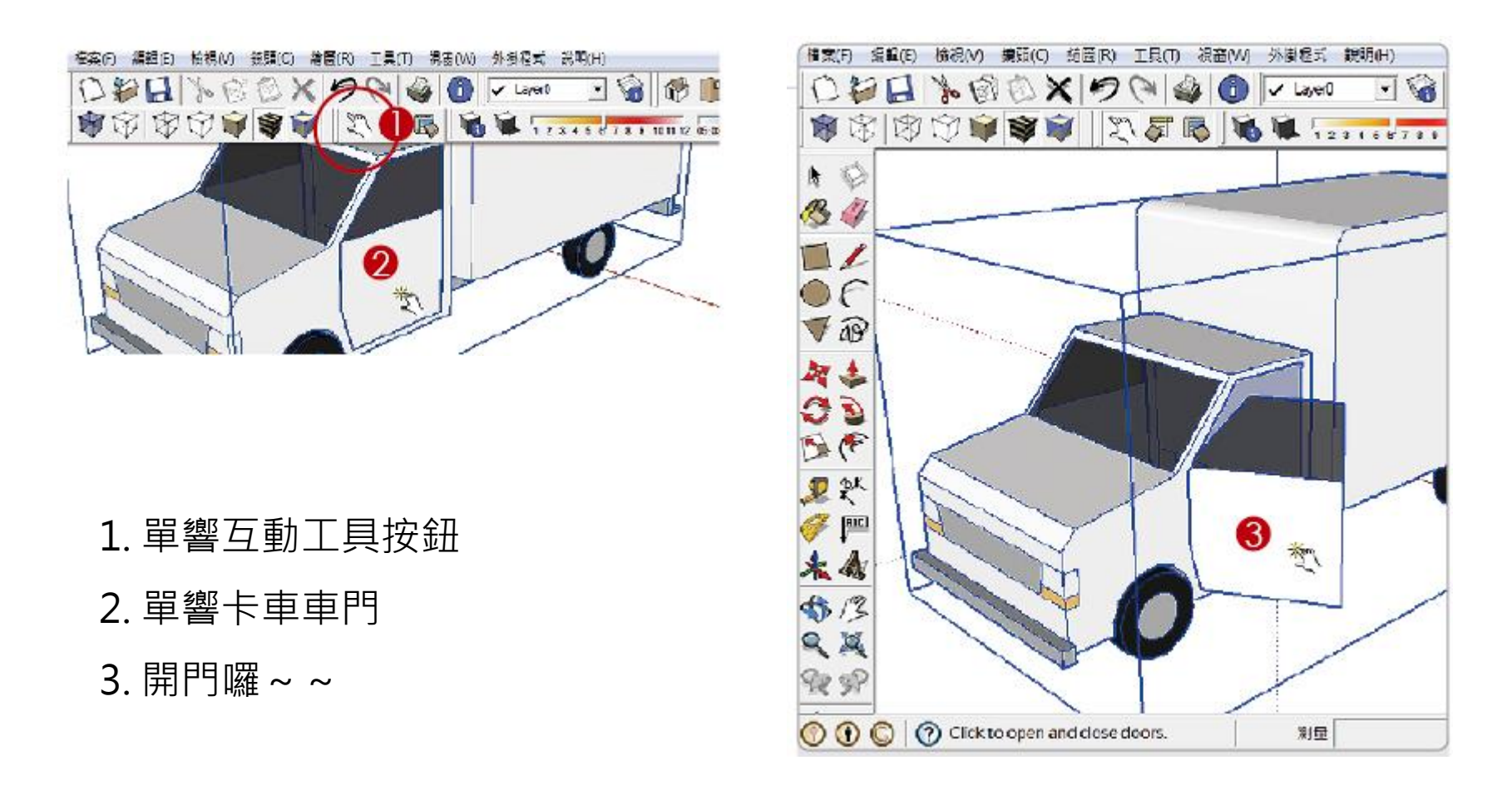

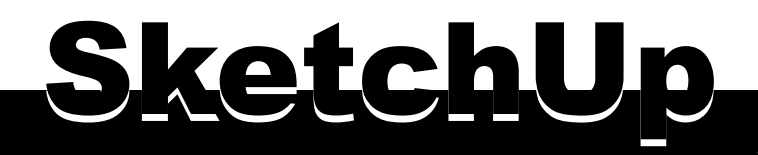

顯示隱藏的幾何平面

SketchUp只有連結平面的能力,因此,弧形線條得由許多的側面短線接合而成,再由直線接直線,連成平面,這許多的平面便結合成目前看到的平面。

- 開啟範例 Pic013.skp
- 執行功能表〈檢視 隱藏的幾何圖形〉
- 便能看到由側面短線接合的平面

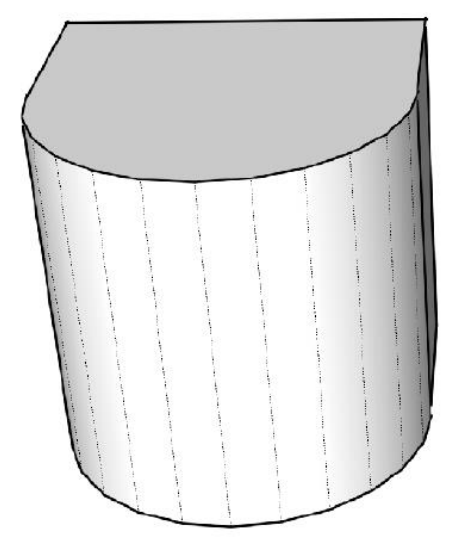

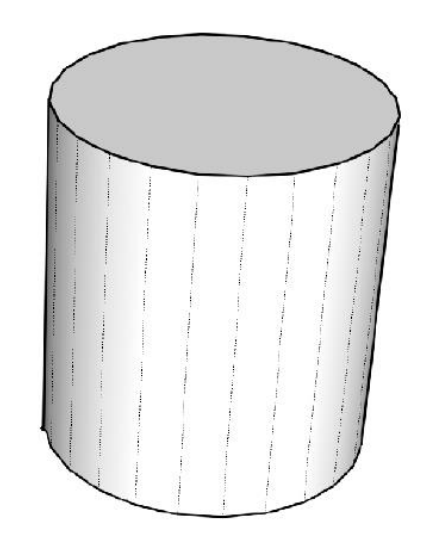

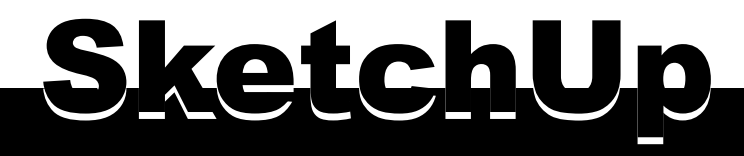

## 圓弧側面短線越多越佔空間

圓弧的側面短線數量越多,弧面越平滑,這是不爭的事實。但側面數量的設 定要看情況。半徑小的圓弧,由於尺寸小,可以降低側面數量,視覺上不會 有太大差異,又能減少檔案負重,何樂而不為。

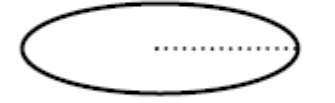

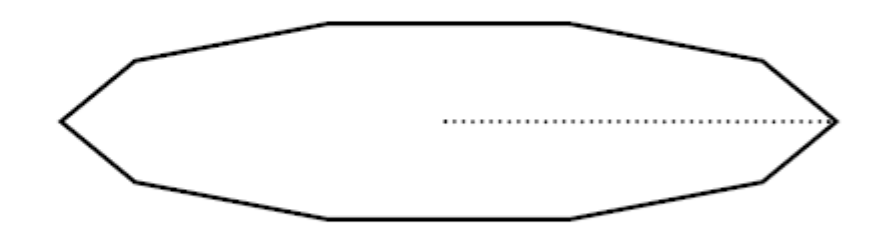

像這類小尺寸的圓弧,側面數量只有「10」。表 示由10條短線接合而成,但看起來挺不錯的吧! 邊緣平滑,沒有明顯的線條接痕。 側面數量「10」,放在大尺寸的圓弧上就行不通 了,看起來像多邊型,一點平滑感都沒有。這時 候顧不得檔案容量,得提高側面數量。

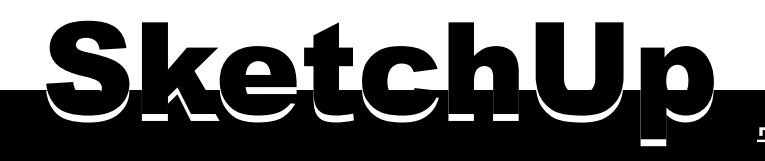

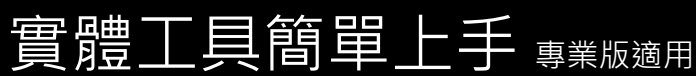

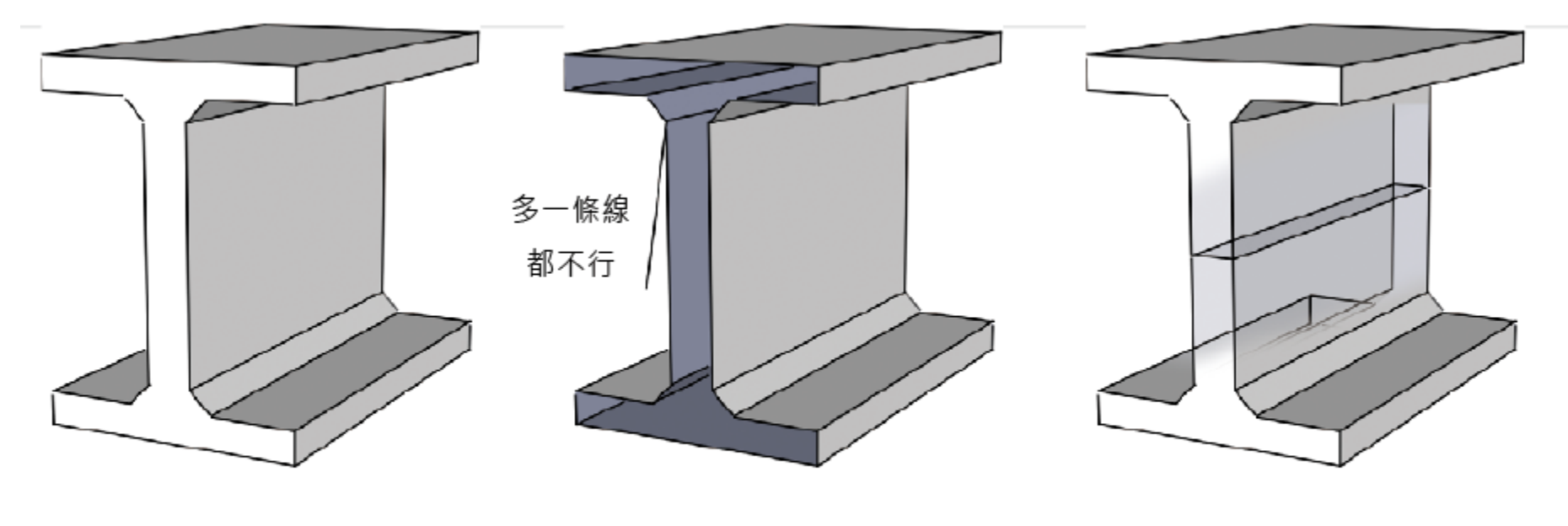

實體工具作用的對象為 「群組」或是「元件」 沒有封閉的群組或元件 也不能套用實體工具 群組或元件中有多餘的 平面也會影響實體工具

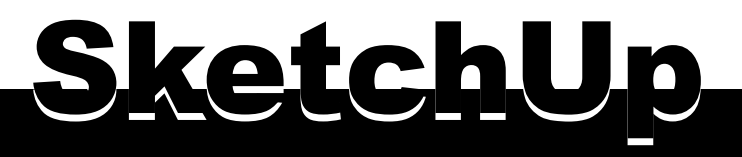

實體工具簡單上手專業版適用

#### 同學可以開啟 Pic014.skp 配合以下 實體工具進行練習。範例中的兩個圖 形都已經結合為「群組」。

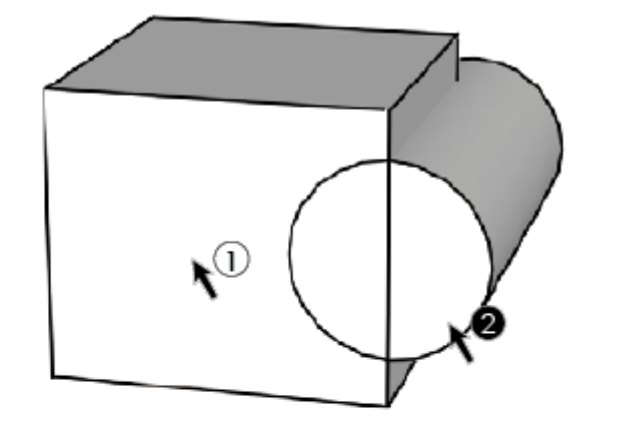

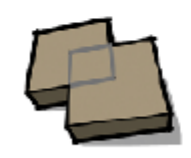

外層工具

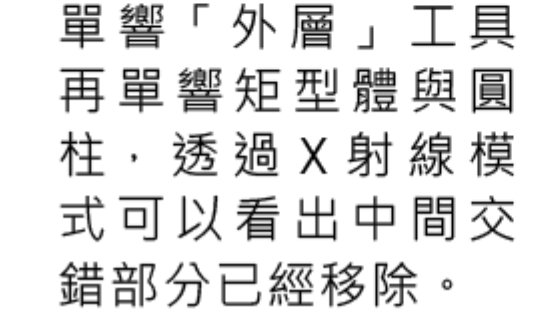

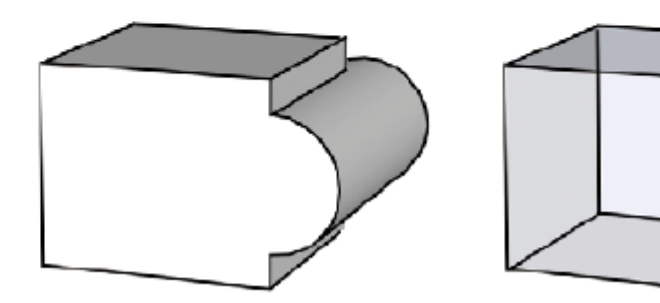

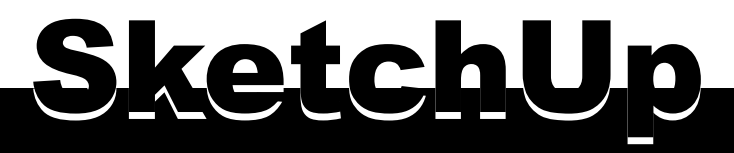

實體工具簡單上手專業版適用

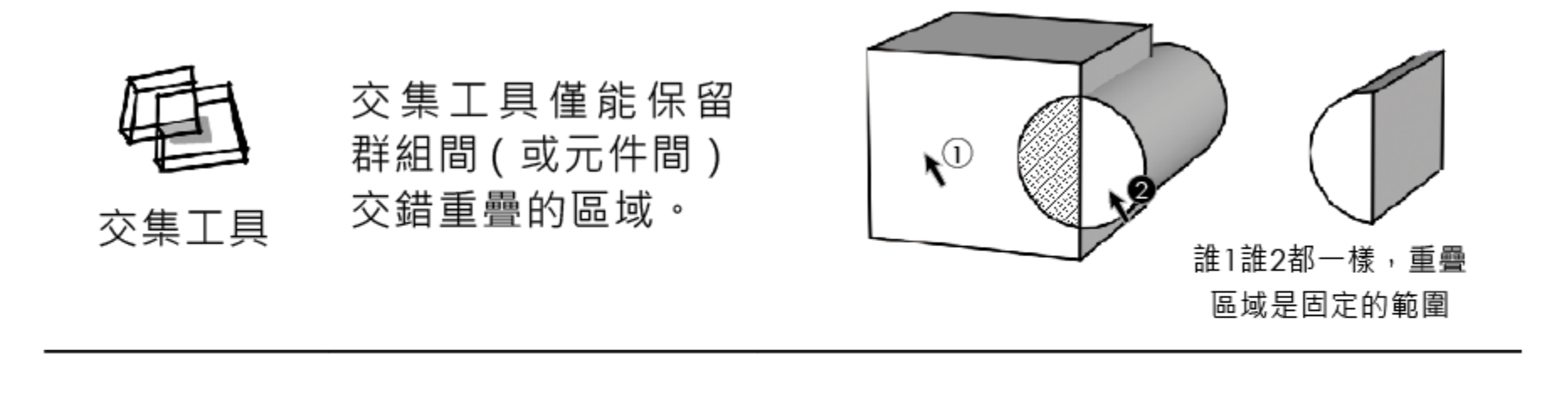

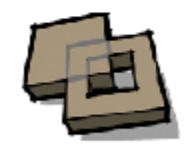

聯合工具

聯合與外層很像, 但是聯合工具會保 留群組或元件的內 部空間。後面有解。

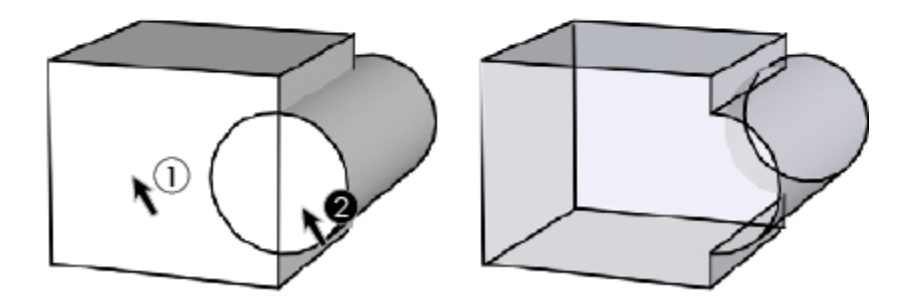

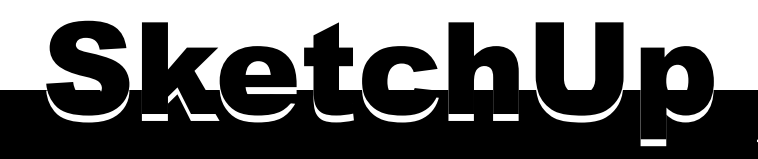

實體工具簡單上手專業版適用

注意單響群組(或 元件)的順序。相 減工具保留的是第 日減工具

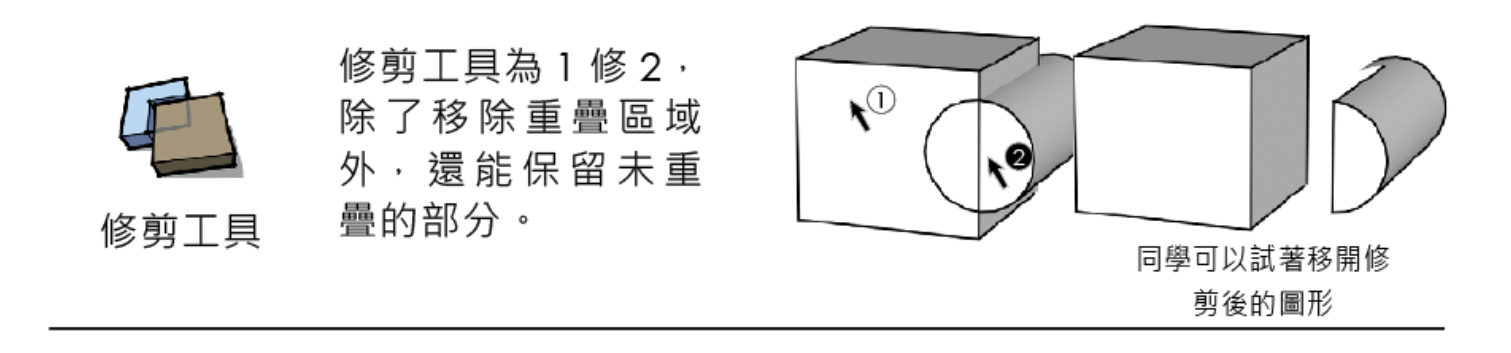

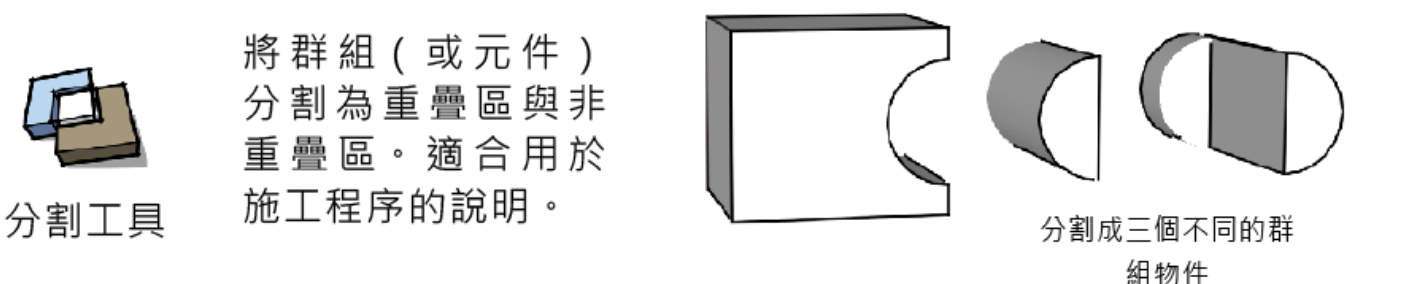

楊比比·楊 三十七度半

1990 - 2012 COPYRIGHT YANGBIBI37.5 STUDIO